1. Po zalogowaniu się na platformę Moodle,

| E-learning Akademii Ignatianum w Krakowie                                                    |                                            |
|----------------------------------------------------------------------------------------------|--------------------------------------------|
| Strona główna                                                                                |                                            |
| Menu główne                                                                                  | Dostępne kursy                             |
| Ktualności                                                                                   | testzapisow                                |
| Nawigacja                                                                                    |                                            |
| Strona główna                                                                                | se14_Komunikacja kulturowa. Cz. 2          |
| <ul> <li>Moja strona domowa</li> <li>Strony</li> </ul>                                       | se13_English - File                        |
| <ul> <li>Mój profil</li> <li>Kursy</li> </ul>                                                | se12_Historia kultury starożytnej          |
| Ustawienia 💷                                                                                 | se11_Historia kultury nowożytnej           |
| <ul> <li>Ustawienia strony głównej</li> <li>Włącz tryb edycji</li> <li>Ustawienia</li> </ul> | se10_Turystyka kulturowa                   |
| ✓ Ozytkownicy                                                                                | se9_Polska kultura ludowa                  |
| Baza pytań                                                                                   | se8_wstęp do kulturoznawstwa               |
| Ustawienia mojego profilu                                                                    | se7_Wprowadzenie do wiedzy o komunikowaniu |
| Administracia servisu                                                                        | se6_Kultura języka i sztuka prezentacji    |
|                                                                                              | se3_Logika                                 |
| Wyszukaj                                                                                     | se2_Etyka szczegółowa                      |
|                                                                                              | se1_Etyka ogólna                           |
|                                                                                              | Szkolenie okresowe BHP                     |

2. Klikamy w link Szkolenie okresowe BHP.

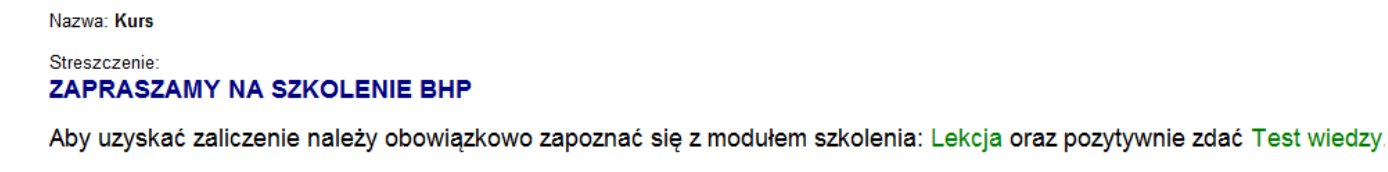

| Zawartość                                                                                            |
|----------------------------------------------------------------------------------------------------|
| o Szkolenie w zakresie bezpieczenstwa i higieny pracy dla studentow<br>o ⊉ Lekcja<br>o ⊉ Test wiedzy |

3. Wyświetla nam się okno kursu BHP jak na powyższym obrazku. Klikamy w zakładkę Lekcja.

Po naciśnięciu tego linku wyświetli się okno informujące nas o zabezpieczeniach (**tylko przeglądarka Internet Explorer**). Naciskamy przycisk TAK.

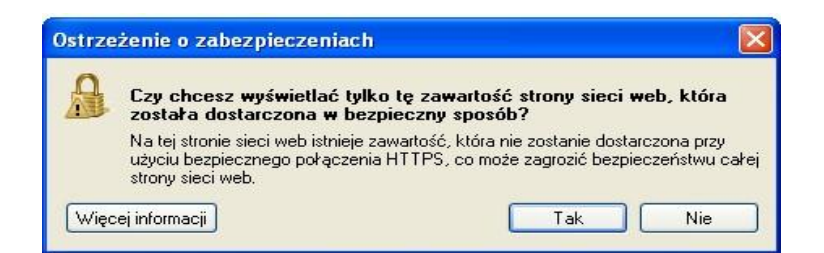

Po naciśnięciu "TAK" powinien wyświetlić się kurs. Obrazek poniżej.

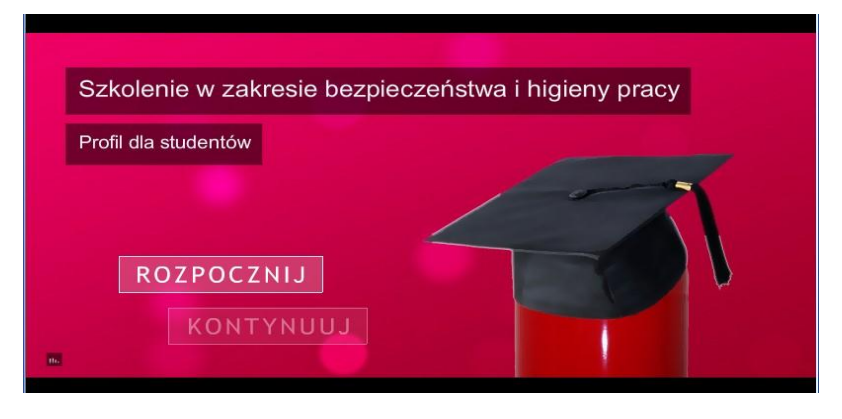

Możemy zacząć przeglądać kurs.

4. Po zapoznaniu się z treścią modułu **Lekcja** możemy rozpocząć **Test wiedzy**. W tym celu najpierw wybieramy zakładkę **STUDENT BHP** 

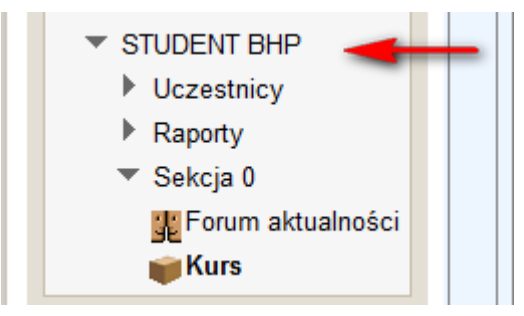

## INSTRUKCJA OTWARCIA KURSU BHP NA PLATFORMIE MOODLE

5. Wyświetli nam się okno kursu BHP jak na poniższym obrazku. Po czym klikamy w zakładkę **Test wiedzy**.

## Nazwa: Kurs

## Streszczenie: ZAPRASZAMY NA SZKOLENIE BHP

Aby uzyskać zaliczenie należy obowiązkowo zapoznać się z modułem szkolenia: Lekcja oraz pozytywnie zdać Test wiedzy.

## Zawartość

o Szkolenie w zakresie bezpieczenstwa i higieny pracy dla studentow

o ⊉ Lekcja o ⊉ Test wiedzy ◄

**POWODZENIA** !